# APRESYS

универсальный регистратор температуры

### Модель: D25 Инструкция

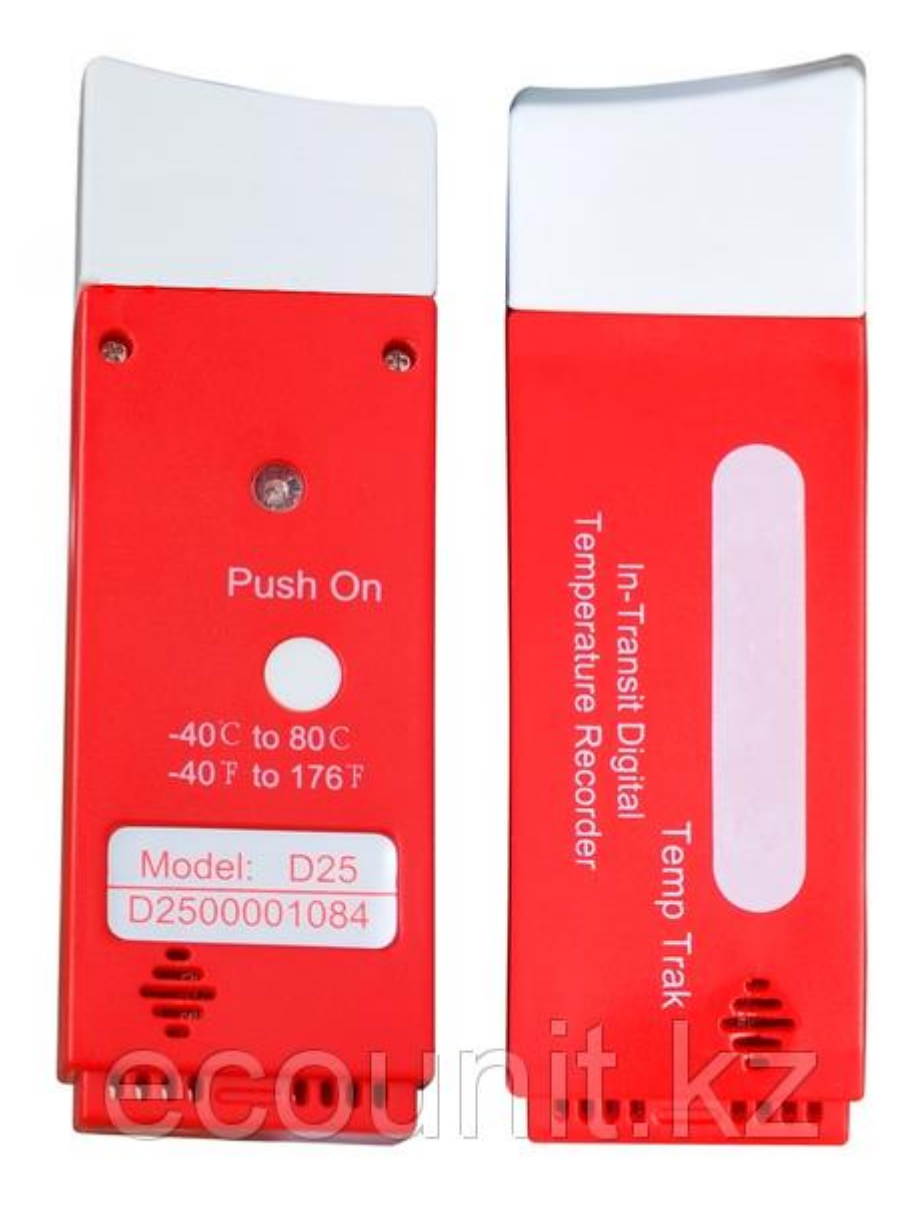

- 1. Установка программного обеспечения.
- 2. Принцип работы устройства
- 3. Основные принципы работы программного обеспечения.
- 4. Технические характеристики устройства

#### Установка программного обеспечения.

Перед началом работы необходимо скачать программное обеспечение (ПО) с нашего сайт <u>www.ecounit.kz</u>. Чтобы скачать ПО, перейдите на наш сайт и найдите этот товар по поиску, указав в поиске артикул модель «D25»:

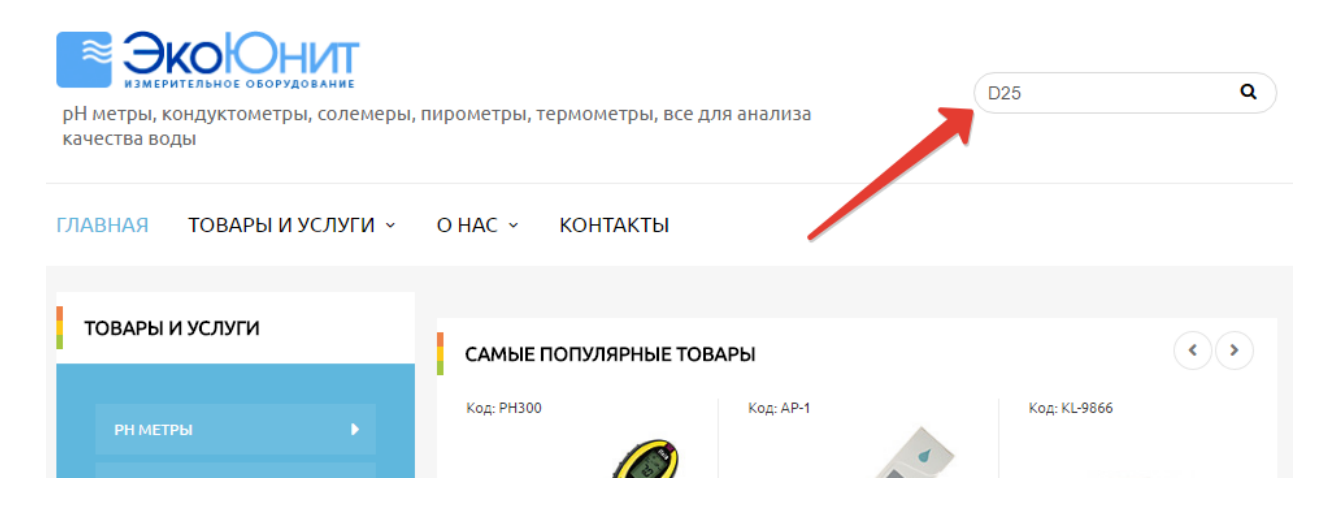

Далее зайдите в описание товара в котором Вы увидите ссылку на файл:

|                                                                                                    |                                                                                                    | В НАЛИЧИИ ОПТО                                                                                                | М И В РОЗНИЦУ КОД: D25                                                                                                    |
|----------------------------------------------------------------------------------------------------|----------------------------------------------------------------------------------------------------|----------------------------------------------------------------------------------------------------|----------------------------------------------------------------------------------------------------|
| РН МЕТРЫ                                                                                                  |                                                                                                    | 18 900 Tr.                                                                                                    |                                                                                                    |
| ЛЮКСМЕТРЫ ЦИФРОВЫЕ                                                                                        | Push On Provide The Party Party Part | ПОКАЗАТЬ ОПТОВЫ                                                                                               | <u>Е ЦЕНЫ</u> •                                                                                                    |
|                                                                                                    | -90° LU ROC                                                                                                    | КУПИТЬ                                                                                                    |                                                                                                    |
|                                                                                                    | Model D25                                                                                                    | . 77770464400                                                                                                 |                                                                                                    |
|                                                                                                    |                                                                                                    | +////2101122                                                                                                  | С перезвоните мне                                                                                                    |
| МАГНИТНЫЕ МЕШАЛКИ,<br>ШЕЙКЕРЫ, ДЕРЖАТЕЛИ ДЛЯ                                                              |                                                                                                    | +7 показать но                                                                                                | мер 👻                                                                                                    |
| ЭЛЕКТРОДОВ                                                                                                |                                                                                                    |                                                                                                    |                                                                                                    |
| МЕТАЛЛОДЕТЕКТОРЫ.                                                                                         |                                                                                                    | 💭 Бесплатная до                                                                                               | ставка                                                                                                    |
|                                                                                                    |                                                                                                    | Условия оплаты и до                                                                                           | <u>ставки График работы Адрес и контакты</u>                                                                                         |
|                                                                                                    |                                                                                                    |                                                                                                    |                                                                                                    |
|                                                                                                    | Универсальный регистратор те                                                                                                    | мпературы, мобильный. Сняти                                                                                   | е данных через USB. Данные записываются каждые 5 м                                                                                   |
| РАСХОДОМЕРЫ, ДАТЧИКИ                                                                                      | Записи хватает на 1-25 дней. Пр                                                                                                    | еимущество этого устройства і                                                                                 | в том, что батарея у него подлежит замене, предыдущі                                                                                 |
|                                                                                                    | приходилось просто выкидыва                                                                                                    | ть из за не разоираемого корпу                                                                                |                                                                                                    |
|                                                                                                    | Технические характеристики                                                                                                    | · · · · · · · · · · · · · · · · · · ·                                                                         | ld.                                                                                                    |
| РЕФРАКТОМЕТРЫ                                                                                             | Технические характеристики:                                                                                                    |                                                                                                    | 40%0 00%0                                                                                                    |
|                                                                                                    | Технические характеристики:                                                                                                    | Температурный диапазон                                                                                        | -40°C ~ 80°C                                                                                                    |
|                                                                                                    | Технические характеристики:                                                                                                    | Температурный диапазон<br>Погрешность                                                                         | -40°C ~ 80°C<br>+/-0.5°C                                                                                                    |
|                                                                                                    | Технические характеристики:                                                                                                    | Температурный диапазон<br>Погрешность<br>Разрешение                                                           | -40°C ~ 80°C<br>+/-0.5°C<br>0.01°C                                                                                                   |
|                                                                                                    | Технические характеристики:                                                                                                    | Температурный диапазон<br>Погрешность<br>Разрешение<br>Впемя работы                                           | -40°C ~ 80°C<br>+/-0.5°C<br>0.01°C<br>3-5 лет нормального                                                                            |
| рефрактометры •<br>солемеры •<br>тахометры                                                                | Технические характеристики:                                                                                                    | Температурный диапазон<br>Погрешность<br>Разрешение<br>Время работы                                           | -40°С ~ 80°С<br>+/-0.5°С<br>0.01°С<br>3-5 лет нормального<br>использования                                                           |
| рефрактометры<br>солемеры<br>тахометры<br>твердомеры                                                      | Технические характеристики:                                                                                                    | Температурный диапазон<br>Погрешность<br>Разрешение<br>Время работы<br>Размеры                                | -40°С ~ 80°С<br>+/-0.5°С<br>0.01°С<br>3-5 лет нормального<br>использования<br>8.9 см * 3.4 см * 1.2 см                               |
| рефрактометры /<br>солемеры /<br>тахометры /<br>твердомеры и пирометры /                                  | Технические характеристики:                                                                                                    | Температурный диапазон<br>Погрешность<br>Разрешение<br>Время работы<br>Размеры<br>Вес                         | 40°C ~ 80°C<br>+/-0.5°C<br>0.01°C<br>3-5 лет нормального<br>использования<br>8.9 см * 3.4 см * 1.2 см<br>35 г.                       |
| рефрактометры /<br>солемеры /<br>тахометры /<br>твердомеры /<br>термометры и пирометры /                  | Технические характеристики:                                                                                                    | Температурный диапазон<br>Погрешность<br>Разрешение<br>Время работы<br>Размеры<br>Вес<br>обеспечение (ПО) для | 40°C ~ 80°C<br>+/-0.5°C<br>0.01°C<br>3-5 лет нормального<br>использования<br>8.9 см * 3.4 см * 1.2 см<br>35 г.<br>регистратора V1.65 |
| рефрактометры /<br>солемеры /<br>тахометры /<br>твердомеры /<br>термометры и пирометры /<br>толщиномеры / | Технические характеристики:<br>Скачать программное                                                                                                    | Температурный диапазон<br>Погрешность<br>Разрешение<br>Время работы<br>Размеры<br>Вес<br>обеспечение (ПО) для | 40°С ~ 80°С<br>+/-0.5°С<br>0.01°С<br>3-5 лет нормального<br>использования<br>8.9 см * 3.4 см * 1.2 см<br>35 г.<br>регистратора V1.65 |

Скачиваем архив, открываем его и устанавливаем сначала USB драйвер в папке USB, затем запускаем установочный файл setup.exe и устанавливаем саму программу.

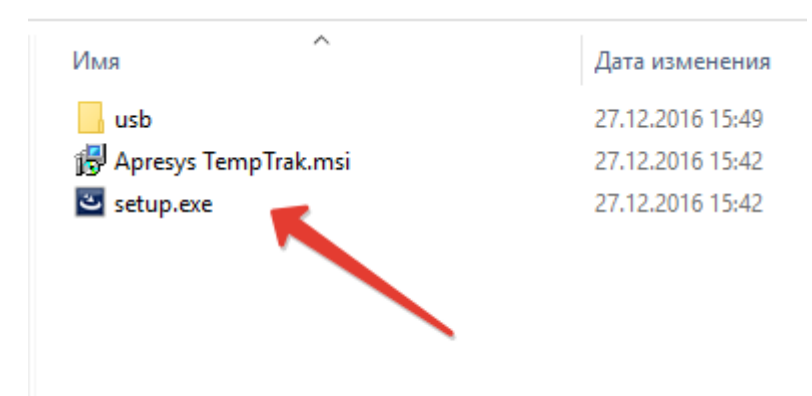

#### После установки запускаем программу:

| Apresys TempTrak                                             |                         |               | ×             |
|--------------------------------------------------------------|-------------------------|---------------|---------------|
| Apresys<br>TempTrak                                          |                         |               |               |
| Download Save Open                                           | Print Calibration Time  | Start Setting | Exit          |
| Serial Number:                                               | <mark>○ °C  ○ °F</mark> |               |               |
| Start Time:<br>Stop Time:                                    |                         | °F 🗌          |               |
| Quantity of Data:                                            | -                       |               |               |
|                                                              | -                       |               |               |
| Temp Max.: Temp Upper Limit:<br>Temp Min.: Temp Lower Limit: |                         |               |               |
| Temp Avg.:                                                   |                         |               |               |
|                                                              |                         |               |               |
| Summary Data                                                 | R                       | □ Scaling da  | ta coordinate |
| Ready                                                        |                         |               |               |

Далее снимаем крышку с устройства и вставляем его в USB разъем компьютера.

Программа покажет что драйвер установлен правильно и устройство готов к работе:

| Apresys TempTrak                                                           |                   |                    |               |                         |
|----------------------------------------------------------------------------|-------------------|--------------------|---------------|-------------------------|
| Download Save Open                                                         | Print             | Calibration Time   | Start Setting | Exit                    |
| Serial Number: D2500047581                                                 | <mark>○°C </mark> | 2017-1-18 02:17:12 |               |                         |
| Stop rime:                                                                 |                   | ·                  | F 🗆           |                         |
| Sampling Interval:<br>Quantity of Data:<br>Description:                    |                   |                    |               |                         |
| Temp Max.: Temp Upper Limit:<br>Temp Min.: Temp Lower Limit:<br>Temp Avg.: |                   |                    |               |                         |
|                                                                            | -                 |                    |               |                         |
| Summary Data                                                               |                   | 2                  |               | Scaling data coordinate |
| Instrument has connected.                                                  | - c               |                    |               |                         |

Первое и самое важное что нужно сделать (ВНИМАНИЕ!) это откалибровать время на устройстве, потому что запустив устройство первый раз в работу время на нем уже не изменить! Поэтому после того как вставили регистратор в USB в програмном обеспечении необходимо нажать CALIBRATION TIME, время установится такое же как на вашем компьютере.

Все! Регистратор температуры готов к работе. Вытаскиваем регистратор из USB, одеваем крышку на место.

## Принцип работы устройства.

#### 1. Запуск записи регистратора:

Нажмите и задержите, единственную кнопку расположенную на обратной стороне регистратора на 3 секунды. Светодиод, расположенный выше кнопки, медленно моргнет 3 раза (в течении 3 секунд), затем индикатор быстро моргнет 10 раз, кнопку можно отпустить – регистратор начал свою работу.

#### 2. Статус работающего (записывающего) устройства:

Индикатор будет моргать каждые 5 секунд. Это говорит о том, что устройство работает в нормальном режиме и записывает данные на регистратор.

#### 3. Остановка записи и снятие показаний:

Регистратор температуры автоматически останавливает свою работу после того как его снова вставляют в USB компьютера, где установлено необходимое программное обеспечение. После прочтения устройства запись останавливается до следующего запуска. После остановки записи, данные записываются на устройство навсегда!

#### Основные принципы работы программного обеспечения.

Вставив регистратор в USB компьютера при запущенной программе необходимо нажать на кнопку DOWNLOAD тем самым мы, во-первых, остановим запись на устройстве (если оно еще записывает), во-вторых считаем данные, которые потом будем использовать в необходимых целях.

| 🚹 Apresys TempTrak                      |                     |                    |               | ×                     |
|-----------------------------------------|---------------------|--------------------|---------------|-----------------------|
| Apresys                                 |                     |                    | 7t -          | COULD ARE THE         |
| TempTrak                                | · une me and in the | off. all           |               |                       |
|                                         |                     |                    |               |                       |
| Download Save Open                      | Print               | Calibration Time   | Start Setting | Exit                  |
| Serial Number: D2500047571              |                     | 2017-1-18 02:54:14 |               |                       |
| Start Time: 2017-1-12 01:24             |                     |                    |               |                       |
| Stop Time: 2017-1-12 01:49              |                     |                    | °C 🗆          |                       |
| Sampling Interval: 00:05:00             |                     |                    |               |                       |
| Quantity of Data: 6                     | 28.90               |                    |               |                       |
| Description: Temp Record                | 19.71               |                    |               |                       |
|                                         |                     |                    |               |                       |
| Temp Max.: 28.90°C Temp Upper Limit:    | 10.52               |                    |               |                       |
| Temp Min.: -7.85°C<br>Temp Lower Limit: |                     |                    |               |                       |
| Temp Avg.: 9.78°C                       | 1.34                |                    |               |                       |
|                                         | -7.85               |                    |               |                       |
|                                         | 1                   |                    |               |                       |
|                                         |                     |                    |               |                       |
| Summary Data                            |                     |                    |               | aling data coordinate |
| Data download is complete               | <u></u>             |                    |               |                       |
| Data download is complete.              |                     |                    |               |                       |

#### Разберемся немного с интерфейсом программы:

| Download | Save | Open | Print |  |
|----------|------|------|-------|--|
|          |      |      |       |  |

Download – скачиваем данные с регистратора температуры.

Save – сохранение данных в файл, в формате эксель либо в формат носителя.

Open – открытие сохраненного ранее файла для изучения данных.

Print – печать данных в графиках и в текстовом вариантах. Есть возможность настроить даты выдачи результатов.

| Download Save Open                                        | Print     |
|-----------------------------------------------------------|-----------|
| Serial Number: D2500047571<br>Start Time: 2017-1-12_01:24 | ● °C ○ °F |
| Stop Time: 2017-1-12 01:49                                |           |
| Sampling Interval: 00:05:00<br>Quantity of Data: 6        | 28.90     |
| Description: Temp Record                                  | 19.71     |
| Temp Max.: 28.90°C Temp Upper Limit:                      | 10.52     |
| Temp Lower Limit:<br>Temp Avg.: 9.78°C                    | 1.34      |
|                                                           | -7.85     |

Serial Number – серийный номер регистратора температуры

Start Time – время первого запуска регистратора

Stop Time – последнее зафиксированное время остановки регистратора

Sampling Interval – интервал записи регистратора температуры

Quantity of Data – количество заполненных ячеек памяти (общее кол-во 7600)

Description – описание устройства

Temp Max.: - максимальная температура за все время работы устройства

Temp Min.: - минимальная температура за все время работы устройства

#### Технические характеристики устройства

Температурный диапазон: -40°С ~ 80°С

Погрешность: +/-0.5°С

Разрешение: 0.01°С

Время работы: 3-5 лет в зависимости от условий эксплуатации

Размеры: 8.9 см \* 3.4 см \* 1.2 см

Вес: 35 г.

ГАРАНТИЙНЫЕ ОБЯЗАТЕЛЬСТВА

Гарантия – 1 год

Поставщик: ИП «LuxGroup»

Адрес: 010000, г. Астана, ул. Кенесары, д. 8 Тел. Моб.: +7 777 216-11-22 E-mail: kooooooos@gmail.com